## **Patient Portal Online Billing**

Use online billing to view current and past statements, and easily pay your balance online.

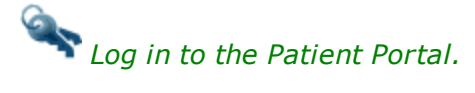

## **Turn on Online Billing**

- 1. Click the **Messages** icon.  $\bowtie$
- 2. Click Messaging Preferences.
- 3. Select Email and Text for Online Statements.

| Check the boxes to indicate how you w | ant to be notified. | Uncheck to sto | p receiving notificatio                |
|---------------------------------------|---------------------|----------------|----------------------------------------|
|                                       | 🖂 Email             | 🛡 Text         | 📞 Voice                                |
| Appointment Reminders                 | $\checkmark$        | $\checkmark$   | $\checkmark$                           |
| Online Statements                     | <b>~</b>            | ~              |                                        |
| Patient Portal Messages               | $\checkmark$        | ~              |                                        |
|                                       | man                 | $\sim$         | ~~~~~~~~~~~~~~~~~~~~~~~~~~~~~~~~~~~~~~ |

- 4. Click Save.
- 5 Click the Bills icon.
- 6. Select the Check to turn on online billing check box.

## Make a Credit Card Payment

- 1. In the **Bills** section, select a **Pay Now** option.
- 2. Click Make Payment.
- 3. Enter credit card and billing information and click **Make Payment**. If the payment is suc-

cessfully submitted, the Payment Confirmation screen displays.

A payment confirmation email is emailed to the account holder with the transaction details for the charge.